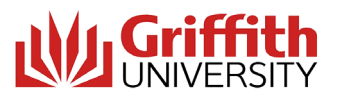

Applying for Overseas Exchange Credit – Griffith Business Students

1. Access the online Credit Application via this link: www.griffith.edu.au/credit

2. Scroll down to 'Apply Now' to begin the application:

Applying for a credit transfer is quick and easy via our online application Apply >

3. Confirm all your details under the PERSONAL DETAILS section are correct

4. Confirm your correct degree is showing under AWARD PROGRAM – this is the degree your credit will count towards.

**5.** Under **PRIOR LEARNING** section, select the **PRIOR STUDY** as University/Other Study. This will open a new window. You will now put the host university/institution details. This will open a new window. You will now put the host university/institution details. Please follow the template as below. This will ensure our Senior Student Consult Team know you are applying for exchange and can assess your application correctly:

| 11/1144                                                                                                    | University / Other Study                                                                                                    |                            |                                                                                                    |
|----------------------------------------------------------------------------------------------------|----------------------------------------------------------------------------------------------------|----------------------------|----------------------------------------------------------------------------------------------------|
| 1300                                                                                                    | University / Other Study                                                                                                    |                            |                                                                                                    |
| Institution location $\star$                                                                                                    | Other                                                                                                    | ~                          |                                                                                                    |
| Institution ★                                                                                                    | Please select                                                                                                    | ~                          | My institution isn't listed                                                                                                    |
| Unlisted institution $\star$                                                                                                    | NAME OF HOST UNIVERSITY                                                                                                    |                            |                                                                                                    |
| Academic level ★                                                                                                    | Bachelor Degree                                                                                                    | ~                          |                                                                                                    |
| Name of the award ★<br>program                                                                                                    | Exchange - Trimester X, 202X                                                                                                    |                            |                                                                                                    |
| Award program code ★                                                                                                    | 0000                                                                                                    |                            |                                                                                                    |
| Award duration ★                                                                                                    | 1 Year                                                                                                    | ~                          |                                                                                                    |
| • NAME OF COUF                                                                                                    | SE COMPLETING @ HOST U                                                                                                    | INIVER                     | RSITY (0000)                                                                                                    |
| NAME OF COUR     Course nam     Course cod                                                                                                    | ISE COMPLETING @ HOST U                                                                                                    | J <b>NIVER</b><br>ING @ HO | RSITY (0000)                                                                                                    |
| NAME OF COUF     Course nam     Course cod     Completion yea                                                                                        | ISE COMPLETING @ HOST U                                                                                                    | J <b>NIVER</b><br>ING @ HO | RSITY (0000)                                                                                                    |
| NAME OF COUF Course nam Course cod Completion yea Remove Course                                                                                      | ISE COMPLETING @ HOST U<br>ie ★ NAME OF COURSE COMPLETI<br>ie ★ 0000<br>ar ★ 2022                                                                                     | J <b>NIVER</b>             | RSITY (0000)                                                                                                    |
| NAME OF COUF Course nam Course cod Completion yea Remove Course                                                                                      | ISE COMPLETING @ HOST U                                                                                                    | J <b>NIVER</b>             | ISITY (0000)                                                                                                    |
| NAME OF COUF Course nam Course cod Completion yea Remove Course Add Course                                                                           | ISE COMPLETING @ HOST U<br>ie ★ NAME OF COURSE COMPLETI<br>ie ★ 0000<br>ar ★ 2022                                                                                     | J <b>NIVEF</b>             | RSITY (0000)                                                                                                    |
| NAME OF COUF<br>Course nam<br>Course cod<br>Completion yes     Remove Course     Add Course Add one or more courses to     final submission you will | ISE COMPLETING @ HOST (<br>ie ★ NAME OF COURSE COMPLET)<br>ie ★ 0000<br>ar ★ 2022<br>hat you have completed as part of this<br>be asked to attach course outlines / s | S award                    | tstry (0000)         DST UNIVERSITY         program and would like to request credit for. Price         des for courses you have listed. |

O Add Course

6. Add as many of the individual courses you will be undertaking at the exchange institution by selecting

7. Once all courses are added, move to **REQUEST FOR CREDIT** - add and match the Griffith University courses you want to be assessed for.

8. Move to **SUPPORTING DOCUMENTATION** - you will have space to provide your study plan and course outlines.

- Under 'Official Academic Transcript' submit your completed study plan
- Under 'Course Outline' submit the course outlines for your Exchange studies

**9.** After uploading, proceed to finalise your application. You will have the option to add comments (if required) and complete the declaration.